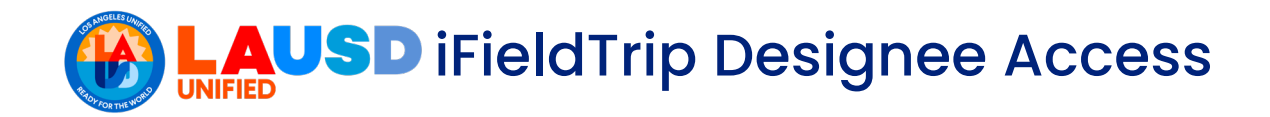

The individual designated as a Field Trip Designee is afforded the same level of viewing and approving authority as the Principal. To assign this responsibility to an employee, the Principal can access the Principal Portal and follow the step-by-step instructions provided below.

- 1. From your web browser, go to <u>https://principalportal.lausd.net</u>.
- 2. On the top right of the webpage, click on Sign In.

| Princi                      | pal's Portal                  |                                                                                               |                                                           |                                                                                             | Home Job Alde Sign In                           |
|-----------------------------|-------------------------------|-----------------------------------------------------------------------------------------------|-----------------------------------------------------------|---------------------------------------------------------------------------------------------|-------------------------------------------------|
| What's Due                  | Mar 2024 🕨                    |                                                                                               |                                                           |                                                                                             | Easy Access<br>Quick links to other resources ↓ |
| Liementary Secondary        |                               |                                                                                               |                                                           |                                                                                             | Apply Portal                                    |
| SSPT EL Monitoring<br>Other | SSPT RFEP Monitoring<br>Other | Strategic Plan LCAP -<br>Coffee with the Principal<br>Office of the Chief Strategy<br>Officer | Bridge Program Field<br>Survey<br>Division of Instruction | Monthly Earthquake<br>Drop/Cover/Hold On Dri<br>(All Schools), Monthly Fir<br>Drill (ES/MS) | Blackboard Connect                              |
|                             |                               |                                                                                               |                                                           | Operations                                                                                  | BTS                                             |
| Jue 03/29                   | due 03/29                     | due 03/29                                                                                     | due 03/22                                                 | due 03/22                                                                                   | E-CAR ACE                                       |
|                             |                               |                                                                                               |                                                           |                                                                                             | E E-CARK-12                                     |
| vhat's New 4                | Mar 2024 🕨                    |                                                                                               |                                                           |                                                                                             | E-CAST                                          |
| egion • Type • Category     | -                             |                                                                                               |                                                           |                                                                                             | C E-Library                                     |
| MISIS Monthly Delease       | IOC - Administration of I-    | IOC - Saturday Academy                                                                        | March 2024 - Monthly                                      | New SSO Password Leng                                                                       |                                                 |

3. Enter your LAUSD email address and password and then click on Sign in.

| Principal<br>Portal                                         |
|-------------------------------------------------------------|
| Sign in with your organizational account                    |
| someone@example.com                                         |
| Password                                                    |
| Sign in                                                     |
| Enter your full LAUSD email address and password to Log In. |
| e.g (msmith@lausd.net, mary.smith@lausd.net)                |
|                                                             |

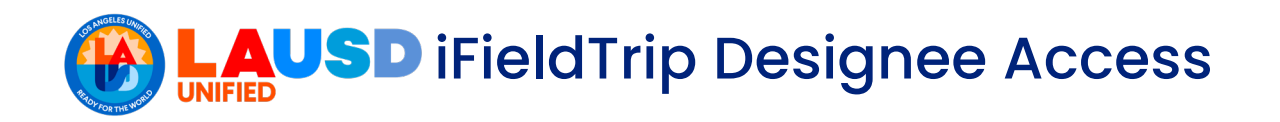

4. On the top right of the webpage, click on **Tools**.

| Princip<br>Q Se                | pal's Portal<br>arch                     |                                                                              |                                                           | Home Job.                                                                              | Ads Tools .                                              |
|--------------------------------|------------------------------------------|------------------------------------------------------------------------------|-----------------------------------------------------------|----------------------------------------------------------------------------------------|----------------------------------------------------------|
| ★ Your Favorites               |                                          |                                                                              |                                                           |                                                                                        | 🗷 Edit                                                   |
| What's Due                     | Mar 2024 🕨                               |                                                                              |                                                           |                                                                                        | Easy Access<br>Quick links to other resources 1          |
| Certain due items are not curr | ently configured for certification and w | rill not display a check mark at this time                                   |                                                           |                                                                                        | Apply Portal                                             |
| SSPT EL Monitoring<br>Other    | SSPT RFEP Monitoring<br>Other            | Strategic Plan LCAP -<br>Coffee with the<br>Principal<br>Office of the Chief | Bridge Program Field<br>Survey<br>Division of Instruction | Monthly Earthquake<br>Drop/Cover/Hold On<br>Drill (All Schools).<br>Monthly Fire Drill | Blackboard Connect Blackboard Connect Blackboard Connect |
| due 03/29                      | due 03/29                                | Strategy Officer<br>due 03/29                                                | due 03/22                                                 | (ES/MS)<br>Operations<br>due 03/22                                                     | E E-CARACE                                               |

5. Next, under Administrator Tools click on User Manager.

| LAUSD Principal's Portal                                                                                                    | Home | Job Aids | Tools | Logout |
|----------------------------------------------------------------------------------------------------|------|----------|-------|--------|
| Administrator Tools<br>User Manager<br>Status Report                                                                                      |      |          |       |        |
| Browsers and Operating Systems Compatibility<br>© 2023 - LOS ANGELES UNIFIED SCHOOL DISTRICT<br>333 5 Beaudry Ave., Los Angeles, CA 90017 |      |          |       |        |

6. From the bottom of the webpage, click on Add Users.

| Location User Status Module (System)<br>All All All All All All All All All All | User Status Module (System) |
|---------------------------------------------------------------------------------|-----------------------------|
| Add Users (click here)                                                          | • Al • Al •                 |
| Add Users (click here)                                                          |                             |
| Add Users (click here)                                                          |                             |
| Add Users (click here)                                                          |                             |
| udd Users (click here)                                                          |                             |
| dd Users (click here)                                                           |                             |
| dd Users (click here)                                                           |                             |
| udd Users (click here)                                                          |                             |
| Add Users (click here)                                                          |                             |
| Add Users (cick here)                                                           |                             |
| Add Users (click here)                                                          |                             |
| Add Users (click here)                                                          |                             |
| Add Users (click here)                                                          |                             |
| Add Users (click here)                                                          |                             |
| etum to Man Menu                                                                |                             |
| eturn to Main Menu                                                              |                             |
| eturn to Man Menu                                                               |                             |
| eturn to Main Menu                                                              |                             |
| turn to Main Menu                                                               |                             |
| turn to Main Menu                                                               |                             |
| turn to main menu                                                               |                             |
|                                                                                 |                             |
|                                                                                 |                             |
|                                                                                 |                             |
|                                                                                 |                             |
|                                                                                 |                             |

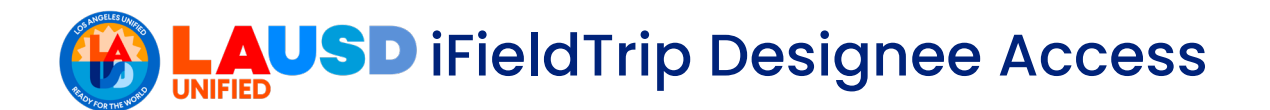

## 7. Under Add Users:

- ① Enter the User Name.
- ② For User Type, select **School** from the dropdown menu.
- ③ For Location/Region, ensure your school is selected.
- ④ For *Module* (System) select **Field Trip** from the dropdown menu.
- 5 For *Role*, select **Designee** from the dropdown menu.

| Add Users (click he        | re)                                                                                                    |
|----------------------------|----------------------------------------------------------------------------------------------------|
| To add a user, click on th | e 'Find' button and search for the employee. Click on the employee to select him/her and click on the 'Add User' button to finish. |
| User Name: 1               | sample.name Find                                                                                                    |
| User Type: 🛛 😢             | School                                                                                                    |
| Location/Region:           | 102ND ST EEC (1954501) -                                                                                                    |
| Module (System) 4          | Field Trip -                                                                                                    |
| Role 5                     | Designee                                                                                                    |
| Add User                   |                                                                                                    |

8. Finally, click on Add User.

| Add Users (click he       | ere)                                   |                                                                                                |
|---------------------------|----------------------------------------|------------------------------------------------------------------------------------------------|
| To add a user, click on t | he 'Find' button and search for the er | mployee. Click on the employee to select him/her and click on the 'Add User' button to finish. |
| User Name:                | sample.name                            | Find                                                                                           |
| User Type:                | School                                 | •                                                                                              |
| Location/Region:          | 102ND ST EEC (1954501)                 | -                                                                                              |
| Module (System)           | Field Trip                             | •                                                                                              |
| Role                      | Designee                               | •                                                                                              |
| Add User                  |                                        |                                                                                                |